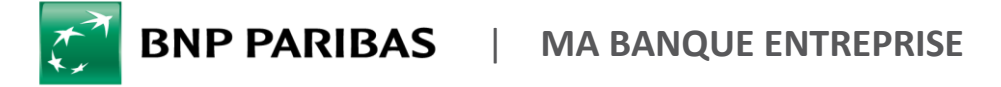

37.98

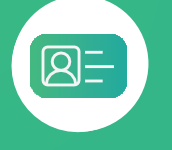

## COMMENT IDENTIFIER L'ÉMETTEUR D'UN VIREMENT REÇU ?

## 

| ACTUALITÉS               |   |  |
|--------------------------|---|--|
| DEMANDES                 |   |  |
| COMPTES                  | ^ |  |
| Liste des comptes 1      | ) |  |
| Encours LCR/BOR          |   |  |
| Rechercher une opération | ٩ |  |
| Recherche avancée        |   |  |
| SAISIE D'ORDRES          | > |  |
| SUIVI & VALIDATION       | > |  |
|                          |   |  |

références du paiement

Vous avez **reçu un virement** sur votre compte et vous souhaitez connaître le nom et l'adresse de **l'émetteur du virement** 

Rendez-vous sur **mabanqueentreprise.bnpparibas** : après connexion avec le moyen d'authentification de votre choix, sélectionnez le menu **COMPTES 1** 

## Accédez au libellé complémentaire depuis le relevé d'opérations

| ACTUALITÉS                 | Accuell > Liste des comptes              |                                   |               |                                                        |                                        |                                           | 1                                                        | Cliquez                                                                                                    | sur la                                                                                                    | ligne          | du d             |
|----------------------------|------------------------------------------|-----------------------------------|---------------|--------------------------------------------------------|----------------------------------------|-------------------------------------------|----------------------------------------------------------|----------------------------------------------------------------------------------------------------|----------------------------------------------------------------------------------------------------|----------------|------------------|
| DEMANDES                   | Modifier un groupe de com                | ptes                              |               |                                                        | •••                                    | 2                                         |                                                          | compte                                                                                                    | hancaiı                                                                                                    | e cr           | édité            |
| COMPTES ^                  | Libellé 🕈                                | Numéro de compte                  | Solde au      | Solde à venir<br>19/12/2019 -                          | Devise +                               |                                           |                                                          | pour vi                                                                                                    | sualiser                                                                                                    | le r           | elevé            |
| Encours LCR/BOR            | GROUPE 1 (3) 101 422 376,01              | EUR                               |               |                                                        |                                        | ~                                         |                                                          | d'an ánati                                                                                                    |                                                                                                    |                |                  |
| Rechercher une opération Q | Compte chèque *8215*                     | FR76 3000 4029 9900 0101 3821 573 | 1.            | 5 614 302,36                                           | EUR                                    | ~                                         |                                                          | a operat                                                                                                    | ons                                                                                                    |                |                  |
| Recherche avancée          | Compte chèque *8266*                     | FR76 3000 4029 9900 0437 0826 673 |               | 20 000,00                                              | EUR                                    | ~                                         |                                                          |                                                                                                    |                                                                                                    |                |                  |
| SAISIE D'ORDRES            | Compte chèque *9082*                     | FR76 3000 4007 9300 0101 5908 250 | 95 788 073,65 | 95 788 073,65                                          | EUR .                                  | *                                         |                                                          |                                                                                                    |                                                                                                    |                |                  |
| 2 Cliquez                  | z sur la lign                            | e de l'opération                  | 1             | Compte chèque *                                        | 8215* - EUR<br>29 9900 0101 3821 1     | 573 D                                     | RECU<br>7/12/13 Voley<br>ex RECU /REX SCOM<br>Références | r: 17/10/9 Broux: Compatible<br>0 Procould United, ED Me State<br>Hiterance & demons devel<br>Retrieve to Bander Carlo<br>Retrieve to Bander Carlo<br>Motor State State<br>Matti de priveres S<br>Retrieve to State | EDE TICHUFS      EDE TICHUFS      EDE TICHUFS      EDE TICHUFS      digit Protocito UN Lol      transverses      vija- DE YeMAFE      floog 187 Ziberpeide, DD - Lon | Ion EC:2V GDN  | ٩                |
| de vire                    | ment concerr                             | née                               |               | Releve journal                                         | er Lis                                 | • Date d'                                 | eration                                                  | é propos de case océration.                                                                                                    |                                                                                                    | •              |                  |
| 3 Consult                  | tez <b>le nom</b><br><b>eur</b> du virem | et l'adresse de                   |               | Détail des opérat<br>42 opération(s) pour un<br>Date 个 | ions<br>montant de 1 098 673<br>Valeur | 3,96 EUT (1 au débit pour -2 0<br>Libellé | 10,00 EUR et <b>41</b> a                                 | Solde at<br>su crédit pour 1 100 673,96 EUR                                                                                                    | 17/12/19 5                                                                                                    | 614 302,36 EUR | EUR <del>v</del> |

17/12/2019

/12/2019

11/12/2019

NF TRANSAKTIONS

VIR SEPA RECU /FRM SCDYJI PYOCOLVC UN LCL /EID /RNF STRU VIR SEPA RECU /FRM SCDYJI PYOCOLVC UN LCL /EID /RNF STRU PE DE UBI865

## La recherche d'opérations : un accès direct aux libellés complémentaires de vos opérations !

Vous connaissez le **montant exact du virement** ? saisissez-le dans la barre de recherche **1** puis lancez la recherche et accédez aux informations détaillées en cliquant sur la ligne du virement **2** Vous pouvez également saisir **tout ou partie du libellé de l'opération** (ex : la référence de paiement) en sélectionnant ce critère de recherche **3** 

| CCUEIL              |                                                                         | Accueil > Liste de                       | s comptes              |                           |                                                    |                     |                                                                                            |  |  |
|---------------------|-------------------------------------------------------------------------|------------------------------------------|------------------------|---------------------------|----------------------------------------------------|---------------------|--------------------------------------------------------------------------------------------|--|--|
| omptes              | ^                                                                       | Modifier un groupe de comptes            |                        |                           |                                                    |                     |                                                                                            |  |  |
| Liste des comptes   | 1                                                                       | Libellé 🛧 🥒                              |                        | Numéro de compte          |                                                    | Solde a             | Au credit :                                                                                |  |  |
| 314,64 Q            |                                                                         | COMPTES COURANTS (11) 174 317 534,67 EUR |                        |                           |                                                    |                     | 1908 250 314,64 EUR                                                                        |  |  |
| Montant     Libellé | 3                                                                       | BO LILLE 012345<br>234                   | 67891234567891         | FR76 3000 4029 9900 0     | 100 0704 554                                       | -23 44              | eur: 24/09/19   Statut : Comptabilité   🔦 0                                                |  |  |
| Recherche avancée   |                                                                         | Compte chèque *                          | 3553*                  | FR76 3000 4007 9300 0     | 101 5355 350                                       | 56 124 RECU/FRM SAI | RL ASJ /EID 17990939 /RNF COMMANDE RADIATEUR ADDVA 17950539                                |  |  |
| JSIE D'ORDRES       | >                                                                       | Compte chèque *                          | 4942*                  | FR76 3000 4029 9900 0     | 102 1494 273                                       | 27                  | Référence du donneur d'ord FR19092461320050<br>re :<br>Donneur d'ordre : SARL ASJ SARL ASJ |  |  |
| ANSNET              | Montant min<br>314,64                                                   | Montant max<br>314,64                    | Sens<br>Débit / Crédit |                           | <ul> <li>Devise</li> <li>Toutes devises</li> </ul> | Références          | Référence bénéficiaire : 17990939<br>Motif de palement : COMMANDE RADIATEUR ACOVA 1        |  |  |
| VI & VALIDATION     | Période<br>🛗 Du 19/09/2019 :                                            | au 19/12/2019 👻                          | Date d'op              | pération 🔵 Date de valeur |                                                    |                     | Nom: SARLASJ SARLASJ<br>Adresse: 130 R DU LIEUTENANT PETU                                  |  |  |
|                     |                                                                         |                                          |                        |                           | C Réinitialiser les filtres                        | Appliquer           | Pays: France                                                                               |  |  |
| (                   | Tous X                                                                  |                                          |                        |                           |                                                    |                     | /                                                                                          |  |  |
| F                   | tésultat de votre recherche 1 opération(s) (1 au crédit et 0 au débit ) |                                          |                        |                           |                                                    |                     |                                                                                            |  |  |
|                     |                                                                         |                                          |                        |                           |                                                    |                     |                                                                                            |  |  |

Vos opérations comptabilisées et à venir sont disponibles sur une **période de 90 jours glissants**. Vous avez la possibilité sur option d'étendre cette période **jusqu'à 18 mois glissants**. Contactez votre Chargé d'Affaires pour plus d'informations.

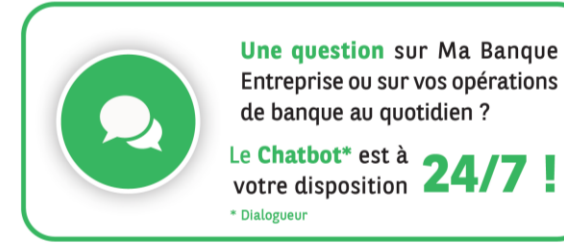

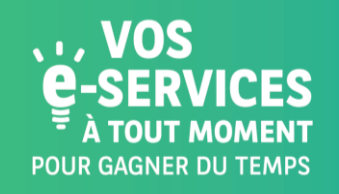

Encore plus de E-SERVICES ?

Contactez vite votre Chargé d'Affaires !

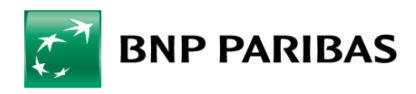

La banque d'un monde qui change

BNP Paribas, SA. au capital de 2 499 597 122 € - Siège social : 16 bd des Italiens, 75009 Paris - Immatriculée sous le n° 662 042 449 RCS Paris - Identifiant CE FR 76662042449 - ORIAS n° 07 022 735 - www.orias.fr Service disponible dans votre abonnement Ma Banque Entreprise selon le forfait souscrit + coût de connexion selon l'opérateur. La brochure tarifaire est disponible sur <u>banqueentreprise.bnpparibas</u>